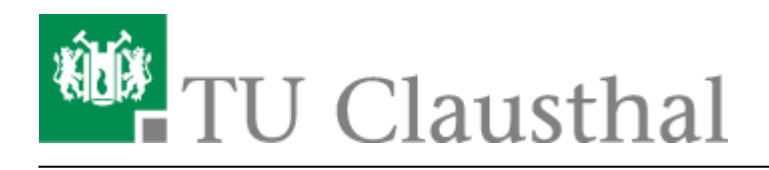

Artikeldatum: 11:53 16. April 2024 Seite: 1/6 [EN] Using eduroam on Ubuntu 22.04 LTS

# [EN] Using eduroam on Ubuntu 22.04 LTS

deutsche version

## **1. Requirements**

You have to accept the WiFi Conditions once to use the WiFi. WiFi Conditions: https://service.rz.tu-clausthal.de/apps/radius/policy

geltendes Recht verstößt. Bei der Nutzung des WLAN (wie auch des übrigen Netzes) der TU Clausthal ist auf die Einhaltung der Nutzungsordnung und des geltenden Rechts zu achten.

#### Anhang

Nähere Informationen zu WiTUC erhalten Sie auf der Seite "Allgemeine Zugangsinformationen". Der darin enthaltene Paragraph "Volumenbeschränkungen und Zugangsnetze" gibt Hinweise zu geltenden Volumenbeschränkungen und zu speziellen Zugangsnetzen.

| 🗹 Betriebsregelung akzeptieren |  |  |  |  |
|--------------------------------|--|--|--|--|
| Speichern                      |  |  |  |  |

## 2. Generating an EAP-PWD password

The following method is based on "EAP-PWD". To use this method, please follow the steps to generate your password for EAP-PWD:

- Use a web-browser to log in to https://service.rz.tu-clausthal.de with your TUC-User and the TUC-Password.
- On the mainpage choose "Nutzer-Service" then "WLAN" and next "EAP-PWD":

| TU Clausthal                                                                                |                                                          |                  |
|---------------------------------------------------------------------------------------------|----------------------------------------------------------|------------------|
| Rechenzentrum Service-Portal                                                                | Im Service-Portal Nutzer-Service - Instituts-Service - L |                  |
| Dashboard<br>Willkommen<br>im Service-Portal des Rechenzentrums.<br>Sie sind eingeloggt als | Druckguthaben<br>Passwort ändern<br>VMWare Shop          | bearbeiten 🖋     |
|                                                                                             | WLAN +                                                   | Betriebsregelung |
|                                                                                             |                                                          | WLAN-Traffic     |
|                                                                                             |                                                          | EAP-PWD          |

• Before generating a password, please secure that no other person is watching, because of the

password being displayed unencrypted. To generate this EAP-PWD password please click on **(neues) Passwort generieren**.

| TU Clausthal                                                                                                    |                                            |
|----------------------------------------------------------------------------------------------------|--------------------------------------------|
| echenzentrum Service-Portal                                                                                                  | Nutzer-Service 👻 Instituts-Service 👻 Logou |
| EAP-PWD                                                                                                    |                                            |
| Android bietet ein Authentisierungsverfahren namens "EAP-PWD", das ohne die Nutzung von                                      | Passwort                                   |
| Zertifikaten auskommt. Für dieses Verfahren können Sie nicht das Passwort Ihrer RZ-Kennung                                   |                                            |
| verwenden! Sie können lediglich das hier generierte Passwort verwenden. Das Passwort ist nur über<br>dieses Portal änderbar. | (neues) Passwort generieren                |
| Bitte generieren Sie ein Passwort und benutzen Sie als Nutzernamen "@tu-clausthal.de" und als                                |                                            |
| Passwort das hier generierte Passwort. Sie können das generierte Passwort jederzeit über diese Seite                         |                                            |
| wieder einsehen, falls Sie es vergessen sollten. Beim Verlust eines Gerätes, auf dem Sie das Passwort                        |                                            |

• The new EAP-PWD password will be displayed. To make it easier we recommend you to copy that password now. Important: If one of your devices, which uses this password, get lost, please generate a new EAP-PWD password to prevent misusage.

For the next steps please use the recently generated EAP-PWD-Password (**not** the TUC-Password).

The recently generated EAP-PWD-Passwort is **not valid for any other service**! For other services of the TU Clausthal use your general TUC-Password.

#### 3. Configuration in Ubuntu 22.04 LTS

- Please click in Gnome-Panel on theNetwork-Icon.
- Choose "eduroam".

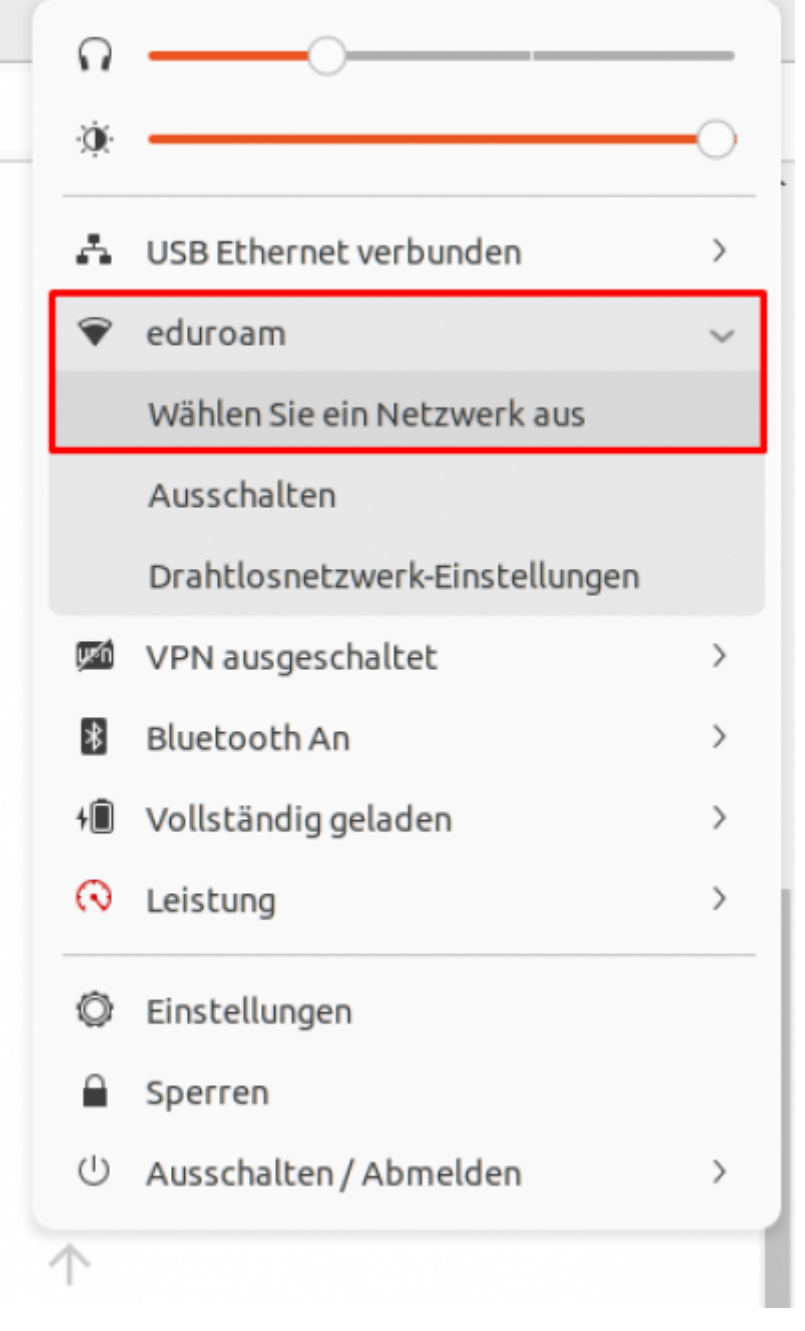

- A dialog will open now.
- Choose "eduroam".
- Now click on "Connect".

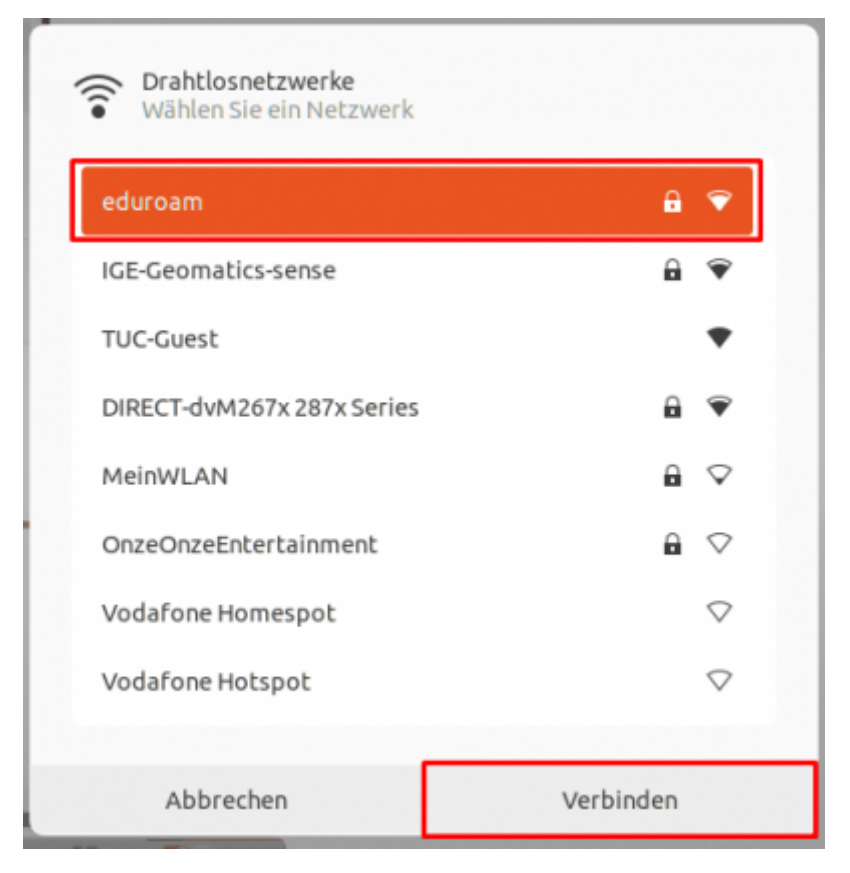

- A configuratipn-dialog will open now.
- On authentication choose the method **PWD**.

| SILILIATE NELZWEIRE                                                                                                    |                                                 |  |
|----------------------------------------------------------------------------------------------------|-------------------------------------------------|--|
| Legitimierung für Funknetzwer                                                                                                    | k wird benötigt ×                               |  |
| Contraction Legitimic wird ben                                                                                                    | Legitimierung für Funknetzwerk<br>wird benötigt |  |
| Es werden Passwörter oder Schlüssel<br>für die Verschlüsselung benötigt, um<br>sich mit dem Funknetzwerk »eduroam«<br>zu verbinden. |                                                 |  |
| Sicherheit des Funknetzwerks                                                                                                    | TLS<br>LEAP                                     |  |
| Legitimierung                                                                                                    | PWD                                             |  |
| Benutzername                                                                                                    | FAST                                            |  |
| Passwort                                                                                                    | Getunneltes TLS<br>Geschütztes EAP (PEAP)       |  |
| Passwort anzeigen                                                                                                    |                                                 |  |
|                                                                                                    | Abbrechen Verbinden                             |  |

- Set "<TUC-User>@tu-clausthal.de" as the username.
- Set the EAP-PWD-Password as the password.
- Now click on "Connect".

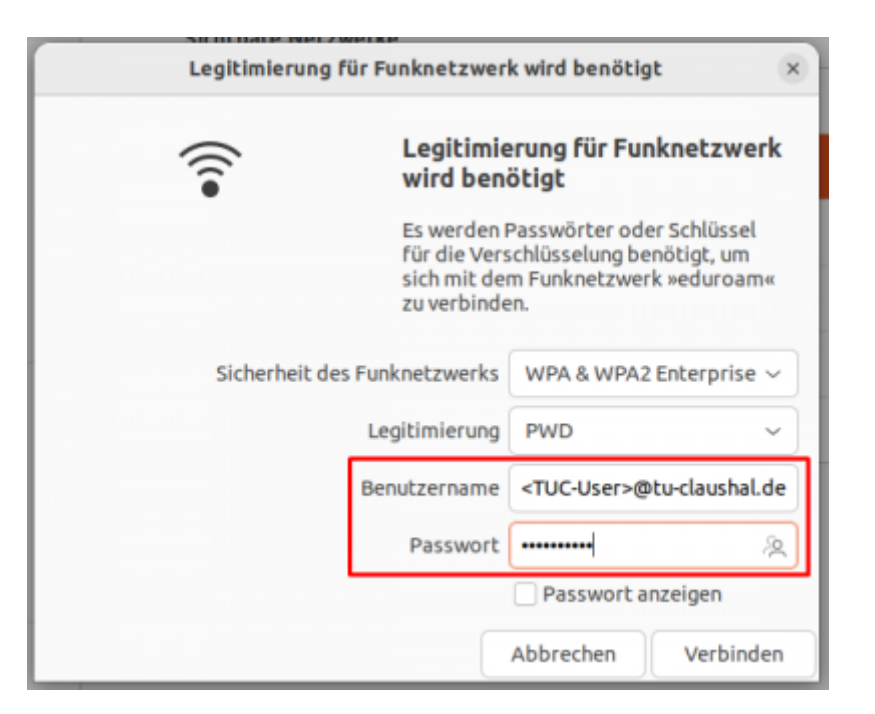

- The connection will be initiated .
- If successfully, following windows will open:

| Q Einstellungen ≡                 | WLAN<br>Verbunden                                                           |
|-----------------------------------|-----------------------------------------------------------------------------|
| ଙ୍କ WLAN                          |                                                                             |
| ③ Netzwerk                        | Flugzeugmodus<br>Deaktiviert Funknetzwerke, Bluetooth und mobiles Breitband |
| Bluetooth                         | Sichtbare Netzwerke                                                         |
| Hintergrund                       | ♥a eduroam Verbunden ♥                                                      |
| Darstellung                       | ▼a IGE-Geomatics-sense                                                      |
| . Benachrichtigungen              | ▼ TUC-Guest                                                                 |
| Q Suchen                          | ♥▲ DIRECT-dvM267x 287x Series                                               |
| O Multitasking                    |                                                                             |
| iii Programme >                   |                                                                             |
| Datenschutz                       |                                                                             |
| <ul> <li>Online-Konten</li> </ul> |                                                                             |
| ≪₀° Freigabe                      |                                                                             |
| ∬ Klang                           |                                                                             |
| ④ Energie                         |                                                                             |
| ि Anzeigegeräte                   |                                                                             |
| O Maus und Tastfeld               |                                                                             |
| Tastatur                          |                                                                             |

#### [studierende], [mitarbeitende], [doku en]

Direkt-Link:

https://doku.tu-clausthal.de/doku.php?id=netzwerk\_und\_internet:en\_wi-fi\_eduroam:using\_eduroam\_on\_ubuntu

Letzte Aktualisierung: 11:53 16. April 2024

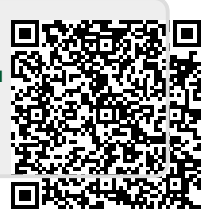